## Lägga in tider på motorvärmaren via webben

Skriv in adressen <u>http://kund.bokadet.se/qtbook2/login.asp?code=1148</u> i er webbläsare. Lägg till sidan som ett bokmärke så slipper du skriva in adressen igen nästa gång.

**Hyr du parkering i den fastighet du bor är användarnamnet** de sju första sifforna i ditt referensnummer. (*se längst upp till höger på ditt lägenhetskontrakt, inte ditt kontrakt för parkeringen*). Exempel: 4828001.

**Hyr du parkering i en annan fastighet är användarnamnet** de sex första siffrorna i ditt personnummer t.ex. 710101 (år-månad-dag)

Det tillfälliga lösenordet är 12345 (du bör snarast möjligt byta lösenord för att förhindra olovlig åtkomst).

| Magnus Duveskog                                                                                                    |                                                                                                    |
|----------------------------------------------------------------------------------------------------|----------------------------------------------------------------------------------------------------|
| Motorvärmare                                                                                                    | Klicka på knappen motorvärmare.                                                                              |
| Alternativ                                                                                                    |                                                                                                    |
| Logga ut                                                                                                    |                                                                                                    |
| systems ab                                                                                                    |                                                                                                    |
| SchematiderSchematiderTillfälliga tiderNy tidManuellt påslag antal<br>timmar1Start                                                                                                    | Klicka på knappen Schematid för att lägga in tider som<br>återkommer varje vecka.                            |
| SchematiderSchematide07:00:00måndag ▼Spara                                                                                                    | Välj dag och skriv sedan in vilken tid ni vill fara med bilen.<br>Klicka på Spara.                           |
| Tillfälliga tider Ny tid                                                                                                    | Klicka på knappen Ny tid för att lägga in en tillfällig tid. Den tiden faller bort när tidpunkten passerats. |
| Tillfälliga tider     Ny tid       2013-11-01     07:00:00     Spara                                                                                                    | Klicka på datumfältet.                                                                                       |
| Mr:         November         2013         :n         1 °C           Sche         M T O T F L S         :         :         :         :         :         :         :         :         :         :         :         :         :         :         :         :         :         :         :         :         :         :         :         :         :         :         :         :         :         :         :         :         :         :         :         :         :         :         :         :         :         :         :         :         :         :         :         :         :         :         :         :         :         :         :         :         :         :         :         :         :         :         :         :         :         :         :         :         :         : <td::< td="">         :         :         :         :         :         :         <td::< td=""> <td::< td="">         :         :         :         :         :         :         :         :         :         :         :         :         :         :         <td:< td=""> <td:< td=""> <td:< td="">         :         <td:< th=""><td>Välj datum och skriv in vilken tid ni ska hämta bilen.</td></td:<></td:<></td:<></td:<></td::<></td::<></td::<> | Välj datum och skriv in vilken tid ni ska hämta bilen.                                                       |

| Manuellt påslag antal timmar | 1 | Start | ) |
|------------------------------|---|-------|---|
| umma                         |   |       |   |

Strömmen i motorvärmaruttaget kan slås på manuellt upp till 1,5 timmar. Skriv in det antal timmar ni vill att strömmen ska vara på och tryck på knappen Start.

| Schematider                      | Schematid |                                                               |  |
|----------------------------------|-----------|---------------------------------------------------------------|--|
| 07:00 måndag                     | Radera    | För att radera inlagd schematid klickar ni på knappen Radera. |  |
|                                  |           |                                                               |  |
|                                  |           |                                                               |  |
| Magnus Duveskog                  |           |                                                               |  |
| Motorvärmare                     |           |                                                               |  |
| Alternativ                       | Klick     | ka på knappen Alternativ för att byta lösenord.               |  |
| Logga ut                         |           |                                                               |  |
|                                  |           |                                                               |  |
| systems ab                       | Klic      | ka på Byt lösenord.                                           |  |
|                                  |           |                                                               |  |
|                                  |           |                                                               |  |
| Byte av lösenord, 175            |           |                                                               |  |
| Skriv nytt lösen                 |           |                                                               |  |
|                                  | Skriv in  | det nya lösenordet, det ska minst innehålla 5 tecken.         |  |
| Skriv samma lösen en gång till   |           |                                                               |  |
| Din epost om du glömmer lösenord | et        |                                                               |  |
|                                  |           | * Innennen Onenn mitt läppn                                   |  |
| Spara nytt lösen                 | кііска р  | a knappen Spara nytt losen.                                   |  |
| Avbryt                           |           |                                                               |  |
|                                  |           |                                                               |  |
| systems ab                       |           |                                                               |  |